## Licence borrowing in Solid Edge 2020

License Borrowing has changed with Solid Edge 2020 and the adoption of CLT (Common License Toolkit)

- To borrow a Solid Edge 2020 license
- 1. Choose Start -> Siemens Solid Edge 2020 -> License Borrow .
- 2. Select the Borrowing Settings option
- 3. Click on the Borrow Icon at the top of the dialog to bring up a list of licenses available to borrow.
- 4. In the Borrow Licenses list, select the applications for which you want to borrow a license.
- 5. Set the date you expect to return the borrowed licenses.
- Note The duration of borrowed licenses is up to 120 days (2880 hours).
- 6. Click OK , and then click Apply .
- The dialog box updates to display the licenses being borrowed with their return dates.

7. (Optional) To modify the return date, select the check box that corresponds to the license you want to change, click Change, and set the return date.

To return licenses

You can return individual or all borrowed licenses before the borrowing period ends, or you have the option to let the licenses expire and return to the license pool automatically.

- 1. Choose Start -> Siemens Solid Edge 2020 -> License Borrow .
- 2. Select the Borrowing Settings option.
- 3. Select the check box that corresponds to the license you want to return, and then click Return .
- Tip: To select all licenses in the list, click the check box at the top-left of the menu.

To complete the process, click Apply .